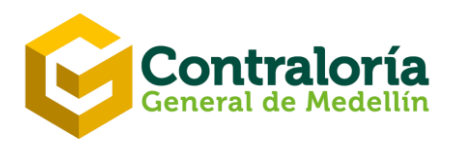

## PASO A PASO PARA INGRESAR A POLÍTICAS DE OPERACIÓN POR LA PÁGINA WEB DE LA CONTRALORÍA GENERAL DE MEDELLÍN

1. Diligencie los campos obligatorios para ingresar a **ISOLUCIÓN**, utilizando las siguientes credenciales; como se muestra en la imagen:

Usuario: consultas

Contraseña: CGM12345

| → C ① isolucion.cgm.gov.co/isolucion/frmHome.aspx |                                                                                               |
|---------------------------------------------------|-----------------------------------------------------------------------------------------------|
|                                                   | Iniciar sesión<br>http://isolucion.cgm.gov.co<br>Tu conexión con este sitio web no es privada |
|                                                   | Contraseña                                                                                    |
|                                                   | briclar sesión Cancelar                                                                       |

2. En seguida, ingrese al módulo documentación, de clic en Manuales.

| Conserved a access a la infor X  S  Saferra di información X  S  badored de información X  S  badored de información X  S  badored e información X  S  badored e información X  S  Badored e información X  S  Badored e inf | - σ :<br>Q. Δ Θ<br>.cod disse have? Bitade brasit Arrente + & Φ<br>σ                                                                                                    |
|----------------------------------------------------------------------------------------------------|----------------------------------------------------------------------------------------------------|
| 10     Image: Construction of the construction of the constr                     | Contratoría<br>Con tratación la de March Entre<br>Con la particular, Madein Prant                                                                                                    |
| Mis tareas         Mit indicadores           • Else da Acción - Soviemente Activitad anz la Acción Auditoria Interna 8.103         • Oscimente da la Padiciancia formativa           • Else da Acción - Soviemente Activitad anz la Acción Auditoria Interna 8.103         • Oscimente da la Padiciancia formativa           • Santora Acción - Soviemente Activitad anz la Acción Auditoria Interna 8.103         • Oscimente da la Padiciancia formativa           • Santoración da la Consciente         • Santoración da la Consciente           • Jantonación da la Consciente         • avoración da la Consciente                                                                                                    | Vormala         \$ Access rigido           95.5%         I Jalada manifa da disconentes           305.7%         \$ Listada manifa da disconentes           305.7%         \$ Listada manifa da disconentes           102.5%         \$ Listada manifa da disconentes           102.5%         \$ Listada manifa da disconentes           102.5%         \$ Listada manifa da disconentes           102.5%         \$ Listada manifa da disconentes           102.5%         \$ Listada manifa da disconentes           102.5%         \$ Listada manifa da disconentes           102.5%         \$ Listada manifa da disconentes           102.5%         \$ Listada manifa da disconentes                                                                                                    |
| Neurosis         E Catendario           Insertio de Consention         Imagine Consention           Tables Origina         Imagine Consention           Tables Origina         Imagine Consention           Tables Origina         Imagine Consention           Tables Origina         Imagine Consention           Tables Origina         Imagine Consention           Tables Origina         Imagine Consention           Tables Origina         Imagine Consention           Tables Origina         Imagine Consention                                                                                                    | Cosh ta pasdo     Cosh ta pasdo     Cosh ta      |
| Tops de intentis      Politica PEGARA, Ententisación Manuel de Difilicas      Politica PEGARA, Antentisación de la de Chemistra de      Recentaria Documentación del Index Sa actocatae      Politica Sa actocatae                                                                                                    | Counter Marca Rise Construction Construction |
| Calle 53 Nº 52 - 16 Edificio Miguel de Aguinaga, Medellín - Colombia<br>Conmutador: (57- 4) 403 31 60 - www.cgm.gov.co                                                                                                    |                                                                                                    |
|                                                                                                    | SC455 - 1                                                                                                    |

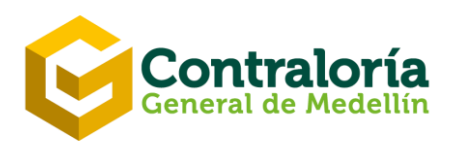

3. En manuales seleccione la opción **M-GE-PL-002 Manual Políticas de Operación** y de clic para abrir el documento, como se muestra en la siguiente ilustración:

|                                                         | ✓ Isolución - Manual del Sistema In × +                                    |
|---------------------------------------------------------|----------------------------------------------------------------------------|
| $\leftrightarrow$ $\rightarrow$ C (i) No seguro   isolu | ucion.cgm.gov.co/lsolucion/Documentacion/frmVerPublicacion.aspx?Sigla=TUFD |
| isolucion 48.1949.19                                    |                                                                            |
| Tareas Planeación Documentacion                         | Medición Auditoría Mejora Clientes Riesgos DAFP                            |
| ✓ Manual del Sistema Integ                              | gral de Gestión 💿 🕨 Videoavuda                                             |
| Sistema Integral de Costián                             |                                                                            |
| Sistema integral de Gestion                             |                                                                            |
| 5                                                       |                                                                            |
| Manuales del Sistema Integral de Gestión                |                                                                            |
| M-GE-PL-001 Manual Sistema Integral de Gestión          | <u>n</u>                                                                   |
| M-GE-PL-002 Manual Políticas de Operación               |                                                                            |
| M-GE-GD-001 Manual Programa de Gestión Docu             | umental -PGD                                                               |
| M-GRI-GF-003 Manual de Políticas y Prácticas Co         | ontables                                                                   |
| M-GTC-GT-002 Manual de Gestión Talento Humar            | no                                                                         |
| M-GE-CP-005 Manual de Gerencia del Servicio             |                                                                            |
| M-GE-CP-004 Manual de Identidad de Marca                |                                                                            |
| M-CF-JC-001 Manual Jurisdicción Coactiva                |                                                                            |

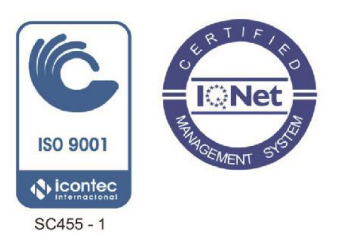